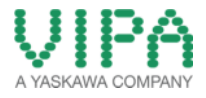

# How-To-Do

# Hardware Configuration SLIO CPU 015

With the SIMATIC Manager from SIEMENS AG

## Inhaltsverzeichnis

| 1 | Gene  | əral                                                      | 2  |
|---|-------|-----------------------------------------------------------|----|
|   | 1.1   | Information                                               | 2  |
|   | 1.2   | Reference                                                 | 2  |
| 2 | Step  | by step Hardware Configuration                            | 3  |
|   | 2.1   | Configuration of the SLIO CPU 015-CEFPR00                 | 3  |
|   | 2.2   | Enabling the PROFIBUS Functions and the Memory Extensions | 11 |
|   | 2.3   | Configuration of the PROFINET System                      | 13 |
|   | 2.4   | Configuration of the PROFBUS Master System                | 15 |
| 3 | Revis | sion History                                              | 20 |
|   | 3.1   | Änderungen:                                               | 20 |

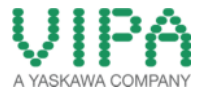

## 1 General

### 1.1 Information

This 'How-To-Do' describes, how you can configure the VIPA SLIO CPU 015-CEFPR00 in the SIMATIC Manager from Siemens. This includes the configuration of a PROFINET system, of a PROFIBUS-Master / slave system as well as the enabling of PROFIBUS extensions and memory extension via VSC (VIPA Set Card).

You can find a detailed description of the SLIO CPU 015-CEFPR00 in the manual under the link:

#### SLIO CPU 015-CEFPR00

http://www.vipa.com/de/service-support/manuals/io-systems/slio/

#### 1.2 Reference

In this 'How-To-Do' principal procedures are described by means of examples. You can download the required GSDML file from the website <u>http://www.vipa.com/de/service-support/downloads/</u>.

Liability for material defects and defects of this documentation, especially for the correctness, accuracy, freedom and protection or third party rights, completeness and / or usability - except for willful misconduct or bad faith - are excluded.

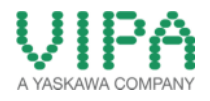

2 Step by step Hardware Configuration

### 2.1 Configuration of the SLIO CPU 015-CEFPR00

1. Start the **SIMATIC Manager** from SIEMENS AG and open a new projekt.

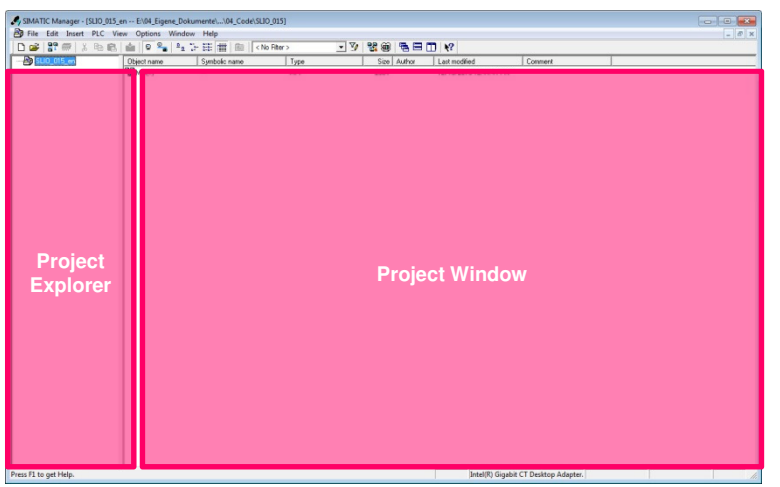

Picture 1: Structure of the SIMATIC Manager from SIEMENS AG

2. Insert a ,SIMATIC 300-Station'.

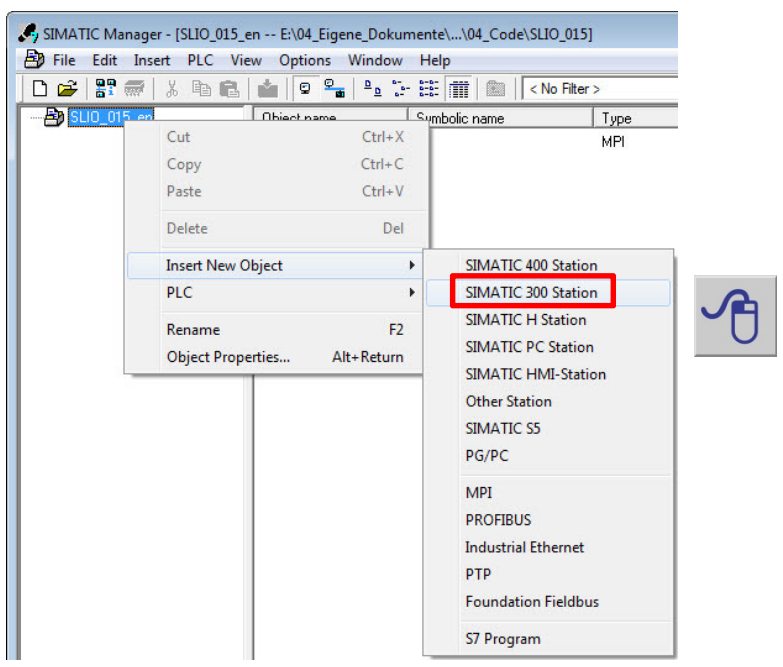

Picture 2: Configuring a SIMATIC 300 Station

3. Select the new integrated *,SIMATIC 300-Station* and open the '*Hardware Configurator*' by double click on *,Hardware*'.

| SIMATIC Manager - [SLIO_015_en E:\04_Eigene_Dokumente\.                                                                                                    | \04_Code\SLIO_                                                                                                    |
|----------------------------------------------------------------------------------------------------|----------------------------------------------------------------------------------------------------|
| 🞒 File Edit Insert PLC View Options Window Help                                                                                                    |                                                                                                    |
| 📙 🗅 🚅   🎥 🛲   X 🖻 🛍   🎽   🗣 🏪 🟪 🔚                                                                                                    | 🎬  🗈 🛛 < No                                                                                                    |
| SLIO_015_en Symbol SLIO_CPU_015 Hardware                                                                                                    | olic name                                                                                                    |
| Picture 3: opening the HW Config in a new window                                                                                                    |                                                                                                    |
| 胞(HFC Config=13LD_CFU_33L1 (Configuration) = 3LD_33L_pel<br>構成Enters Edit Inter FLC New Options Window Netp<br>[) のまうを手切える[10] 10 目前 (10 面前 前面 前面 前口 間 Net) |                                                                                                    |
| Station Window                                                                                                    | HU ANA<br>HE Forestat An<br>MORELAN STATUS<br>MORELAN STATUS<br>MORELA |
| Details about the selected Station                                                                                                    | 100900109 more to MMAR 20 MC - Ng<br>WCT (Moldowick)                                                                                                    |

Picture 4: Structure of the 'HW Config' in the SIMATIC Manager from SIEMENS AG

4. Navigate in the 'HW-Catalog' to the folder *,SIMATIC 300 -> Rack-300*' and integrate the object *,Rail*' into the 'Station Window' via *,Drag&Drop*'.

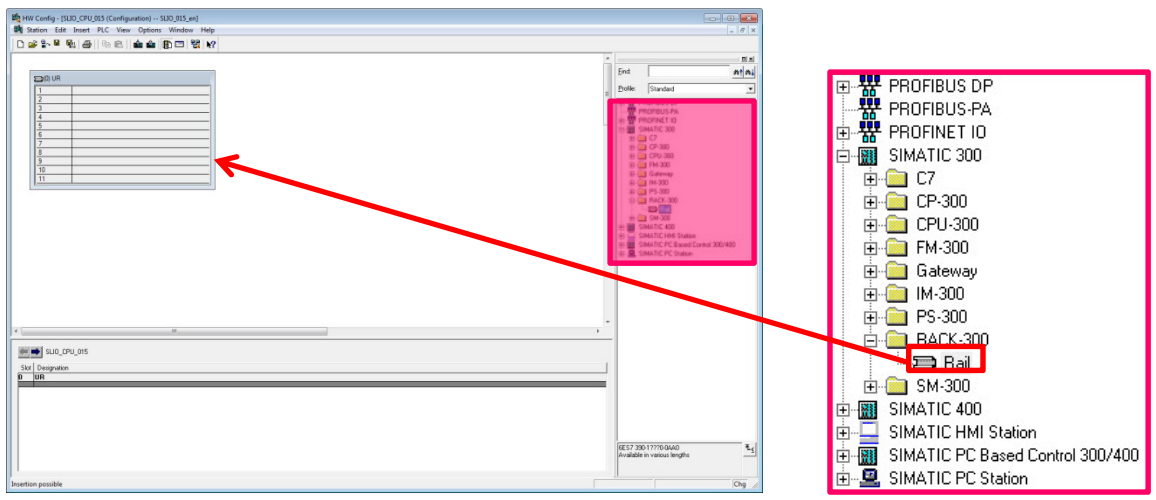

Picture 5: Integration of a profile rail into the 'Station Window'

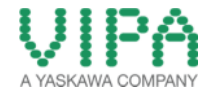

 For configuration of the VIPA SLIO CPU 015-CEFPR00 select the folder ,SIMATIC 300 -> CPU-300 -> CPU 315-2PN/DP -> 6ES7 315-2EH14-0AB0' an. Select the CPU 315-2 PN/DP (6ES7 315-2EH14-0AB0 V3.2) and insert it into Slot 2 of the 300 rack via ,Drag&Drop'.

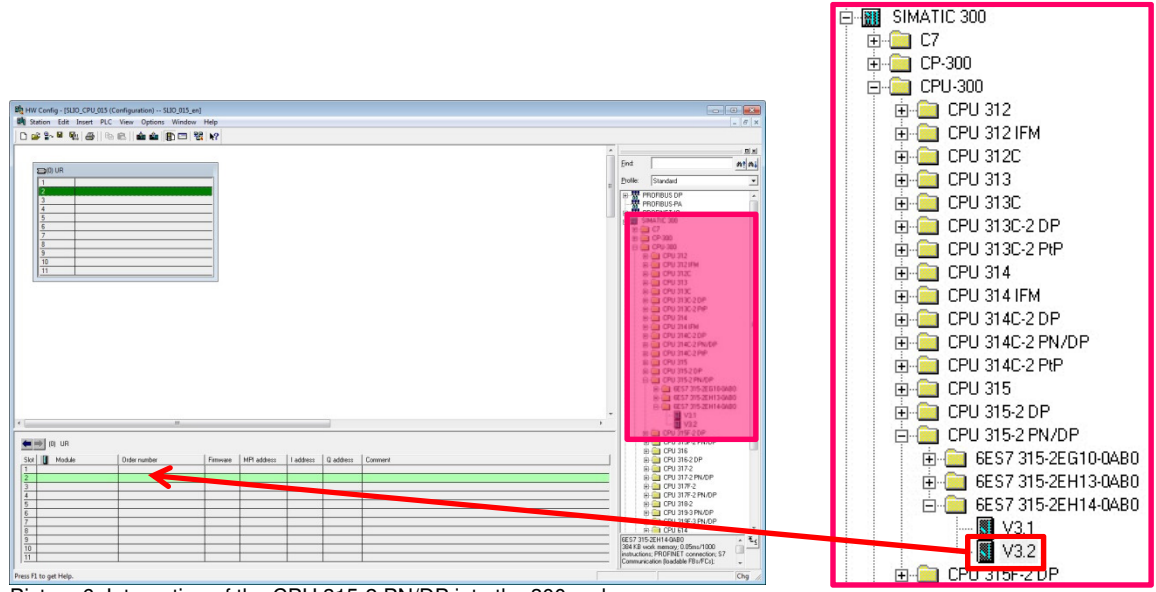

- Picture 6: Integration of the CPU 315-2 PN/DP into the 300 rack
- Now a dialogue window opens, in which you can configure the Ethernet interface of the CPU. The Ethernet interface is applied for the virtual backplane bus (SLIDE-Bus) as well as for the PROFINET system.

Fill in the requested IP address and subnet mask of your CPU (PROFINET System) into the dedicated fields. For creation of a new Ethernet line, click on <New>.

| IP address:       192.168.3.15         Subnet mask:       255.255.255.0         Use different method to obtain IP address         Subnet:         not networked |                                                                                               | If a subnet is selected,<br>the next available addresses are suggested. |
|----------------------------------------------------------------------------------------------------|-----------------------------------------------------------------------------------------------|-------------------------------------------------------------------------|
| Subnet:                                                                                                    | P address: 192.168.3.15<br>iubnet mask: 255.255.255.0<br>Use different method to obtain IP ad | Gateway<br>© Do not use router<br>© Use router<br>Idress Address:       |
|                                                                                                    | ubnet:<br>not networked                                                                       | 2 New                                                                   |

Picture 7: Parameterization of the Ethernet (backplane bus /PROFINET) interface of the CPU

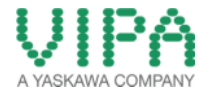

7. In the properties window you can name your Ethernet subnet. In this 'How-To-Do' example the subnet is named **"SLIDE-Bus / PROFINET".** Close both windows with <OK>.

| operties - New sub               | onet Industrial Ethernet                                        |
|----------------------------------|-----------------------------------------------------------------|
| General                          |                                                                 |
| Name:                            | SLIDE-Bus / PROFINET                                            |
| S7 subnet ID:                    | 00B9 - 0004                                                     |
| Project path:                    |                                                                 |
| Storage location of the project: | E:\04_Eigene_Dokumente\Projekte\01_How-To-Do\Erstellt\HTD_SLIO_ |
| Author:                          |                                                                 |
| Date created:                    | 12/13/2013 01:14:57 PM                                          |
| Last modified:                   | 12/13/2013 01:14:57 PM                                          |
| Comment:                         |                                                                 |
|                                  |                                                                 |
| ок                               | Cancel Help                                                     |

Picture 8: Assigning names for the subnet of the CPU (SLIDE-Bus / PROFINET)

8. Now you should see the CPU 315-2 PN/DP with the appended Ethernet rail in the 'Station Window'.

| HFCCraft_912D2;07U331CcFraftpanton)-31D0;351:ee]<br>Station Edit Inset FAC View Options Window Help<br>Dia 29 M (A) [Bit Back] (Appl [B) [D] 13 [M]                                                                                                    |                                                                                                    | . 6                                                               |
|----------------------------------------------------------------------------------------------------|----------------------------------------------------------------------------------------------------|-------------------------------------------------------------------|
|                                                                                                    |                                                                                                    | D.                                                                |
| D0.08                                                                                                    | Ent                                                                                                    | nt n                                                              |
|                                                                                                    | Profile: Standard                                                                                                    |                                                                   |
| N:         04/02           XP:         Ave:           XP:         Ave:           XP:         Ave:           XP:         Ave:           XP:         Ave:           XP:         Ave:           XP:         Ave:           XP:         Ave:           XP:         Ave:           XP:         Ave:           XP:         Ave:           XP:         Ave:           XP:         Ave: |                                                                                                    |                                                                   |
|                                                                                                    | 0 → 01/3322<br>0 → 01/33222<br>0 → 01/33222<br>0 → 01/33227<br>0 → 01/34227<br>0 → 01/3427<br>0 → 01/3427<br>0 → 01/347<br>0 → 01/347<br>0 → 01/347<br>0 → 00/347<br>0 → 00/347<br>0 → | P<br>NDDP<br>NDDP<br>AP<br>-226100A80<br>-221130A80<br>-221140A80 |
| n                                                                                                    | - 🛐 V3.2<br>(PU 315F-2 0                                                                                                    | P                                                                 |
| E SILDE Bus / FRIGENET: PRIGENET: 0 System (100)                                                                                                    | E CPU 315F-2 F<br>E CPU 316                                                                                                    | N/OP                                                              |
| Derochtueter 👔 Pladden. Derochtens Otternatter Pinnwe Degrodicaddens Induitate Sheed Convert                                                                                                    | ⊕ CPU 37520     ⊕ CPU 37520     ⊕ CPU 3772     ⊕ CPU 3772     ⊕ CPU 3772     ⊕ CPU 3772     ⊕ CPU 3772     ⊕ CPU 3772     ⊕ CPU 3792     ⊕ CPU 3192     ⊕ CPU 319                                                                                                    | N/OP<br>N/OP<br>N/OP<br>N/OP                                      |
|                                                                                                    | 384 KB work memory 0.05ms<br>instructions: PROFINET com                                                                                                    | 1000<br>action: \$7                                               |
| es f1 to get Help.                                                                                                    | Communication (loadable F81)                                                                                                    | Chg                                                               |
| inture 0: CPU 215 2 PN/DP with SUDE Pue / PPOEINET evet                                                                                                    | 200                                                                                                    |                                                                   |

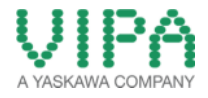

 For configuration of the Ethernet PG/OP channel of the VIPA SLIO CPU 015-CEFPR00 select the folder ,SIMATIC 300 -> CP-300 -> Industrial Ethernet -> CP 343-1 -> 6GK7 343-1EX21-0XE0'. Select the CP343-1 (6GK7 343-1EX21-0XE0 V1.2) and insert it into slot 4 of the 300 rack via ,Drag&Drop'.

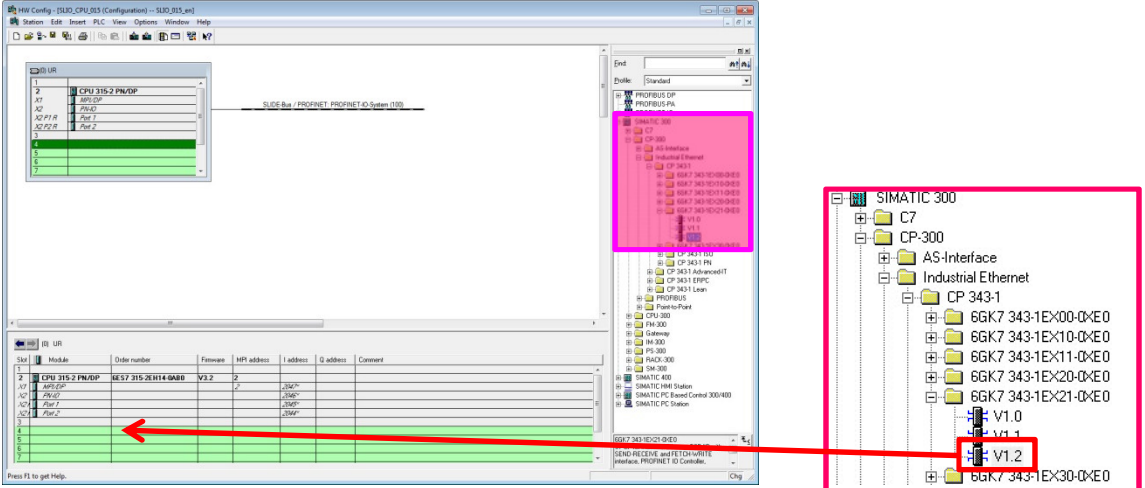

Picture 10: Insert the CP 343-1 into the 300 rack

 Now a dialogue window opens, in which you can configure the Ethernet interface of the CP. Fill in the requested IP address and subnet mask of your CP (PG/OP channel)) into the dedicated input fields. For creation of a new Ethernet line, in this case for the PG/OP channel of the VIPA CPU, click on <New>.

| Set MAC addr    | ress / use ISO protocol |                                                                         |
|-----------------|-------------------------|-------------------------------------------------------------------------|
| MAC address:    |                         | If a subnet is selected,<br>the next available addresses are suggested. |
| IP protocol is  | being used              |                                                                         |
| IP address:     | 192.168.1.15            | Gateway                                                                 |
| Subnet mask:    | 255.255.255.0           | Le Do not use router                                                    |
|                 | ,                       | Address:                                                                |
| Subnet:         |                         |                                                                         |
| not networke    | ed                      | 2 New                                                                   |
| SLIDE-Bus / PRO | DFINET                  | Properties                                                              |
|                 |                         | Flopenes                                                                |
|                 |                         | Delete                                                                  |

Picture 11: Parameterizing the PG/OG interface of the CPU via the CP 343-1

11. In the properties window you can name your Ethernet subnet. In this 'How-To-Do' example the subnet is named "**PG/OG Interface**". Close both windows with <OK>.

| roperties - New sul                  | onet Industrial Ethernet                                         |  |  |  |  |
|--------------------------------------|------------------------------------------------------------------|--|--|--|--|
| General                              |                                                                  |  |  |  |  |
| Name:                                | PG/OP-Interface                                                  |  |  |  |  |
| S7 subnet ID:                        | 0089 - 0006                                                      |  |  |  |  |
| Project path:                        |                                                                  |  |  |  |  |
| Storage location<br>of the project:  | E:\04_Eigene_Dokumente\Projekte\01_How-To-Do\Erstellt\HTD_SLIO_C |  |  |  |  |
| Author:                              |                                                                  |  |  |  |  |
| Date created: 12/13/2013 01:19:13 PM |                                                                  |  |  |  |  |
| Last modified:                       | 12/13/2013 01:19:13 PM                                           |  |  |  |  |
| Comment:                             | A                                                                |  |  |  |  |
|                                      |                                                                  |  |  |  |  |
| ОК                                   | Cancel Help                                                      |  |  |  |  |

Picture 12: Naming the subnet of the CP (PG/OG interface)

12. After the successful creation of the Ethernet line you should see a CP 343-1 in the Slot 4 of the CPU 315-2 PN/DP.

| HW   | Config - (SLIO_CPU_015 ( | Configuration) SLIO_015_er | N)          |             |              |              |            |   |                                                                                                    |                                                                                                    |
|------|--------------------------|----------------------------|-------------|-------------|--------------|--------------|------------|---|----------------------------------------------------------------------------------------------------|----------------------------------------------------------------------------------------------------|
|      | 9~ 10 100 475 Ro         |                            | mep<br>B N9 |             |              |              |            |   |                                                                                                    | = ( <del>0</del> )                                                                                                    |
|      |                          |                            |             | <u></u>     | E But / PROS | INET: PROFID | 07-03#m109 |   | End<br>Polle<br>B<br>B<br>B<br>B<br>B<br>B<br>B<br>B<br>B<br>B<br>B<br>B<br>B<br>B<br>B<br>B<br>B<br>B | Mill           Structure           ThOTOLIS OF           PROFILS OF           PROFILS OF |
|      |                          |                            |             |             |              |              |            | , |                                                                                                    | EM-300                                                                                                    |
| Skot | IDI UR<br>Module         | 0 der number               | Fimware     | NPI address | Laddress     | Q address    | Comment    |   |                                                                                                    | <ul> <li>IM-300</li> <li>PS-300</li> <li>BADK-300</li> </ul>                                                                                                    |
| 1/2  | CPU 315-2 PN/DP          | 6ES7 315-2EH14-0AB0        | V3.2        | 2           |              |              |            | ^ |                                                                                                    | SM-300<br>SIMATIC 400                                                                                                    |
| XI   | MFLDF                    |                            | -           | 2           | 2847*        |              |            |   | 6                                                                                                    | SIMATIC HMI Station                                                                                                    |
| 12   | FINIO                    |                            |             |             | 2846~        |              |            |   | 0.00                                                                                                   | SIMATIC PC Based Control 300/400                                                                                                    |
| 121  | Part 1                   |                            |             |             | 2345         |              |            | 5 | 10 🚨                                                                                                   | SIMATIC PC Station                                                                                                    |
| 121  | Port2                    |                            |             |             | 2044"        |              |            |   |                                                                                                    |                                                                                                    |
| 3    |                          |                            |             |             |              |              |            |   |                                                                                                    |                                                                                                    |
| 4    | CP 343-1                 | 66K7 343-1EX21-0KE0        | V1.2        |             | 256 271      | 256271       |            |   | -                                                                                                    | -                                                                                                    |
| 5    |                          |                            | -           | -           |              |              |            |   | 6GK7                                                                                                   | M3-1EX21-GKE0                                                                                                    |
| 6    |                          |                            | -           |             |              |              |            |   | SEND                                                                                                   | RECEIVE and FETCH-WRITE                                                                                                    |
| 1    |                          |                            |             |             |              |              |            | • | interfa                                                                                                | e. PROFINET ID Controller. +                                                                                                    |
|      |                          |                            |             |             |              |              |            |   | 1                                                                                                    |                                                                                                    |

Picture 13: CPU 315-2 PN/DP with backplane bus /PROFINET system and PG/OG interface (CP343-1)

| 1       |                 |   |
|---------|-----------------|---|
| 2       | CPU 315-2 PN/DP |   |
| XI      | MPI/DP          |   |
| X2      | PN-IO           |   |
| X2 P1 R | Port 1          | E |
| X2 P2 R | Port 2          |   |
| 3       |                 |   |
| 4       | CP 343-1        |   |
| 5       |                 |   |
| 6       |                 |   |
| 7       |                 | + |

13. For the following steps the GSDML file *Cx000166.gsdml* must be installed in the 'HW-Catalog'. You can download a zip file containing the GSDML under the following link:

#### GSDML for the SLIO CPU 015-CEFPR00:

http://www.vipa.com/de/service-support/downloads/

14. Navigate in the HW catalog to the folder *,PROFINET IO -> Additional Field Devices -> I/O -> VIPA SLIO System*' and insert the object *,015CEFPR00 Profinet CPU*' into the before added PROFINET line (SLIDE-Bus/PROFINET system) via *,Drag&Drop*'.

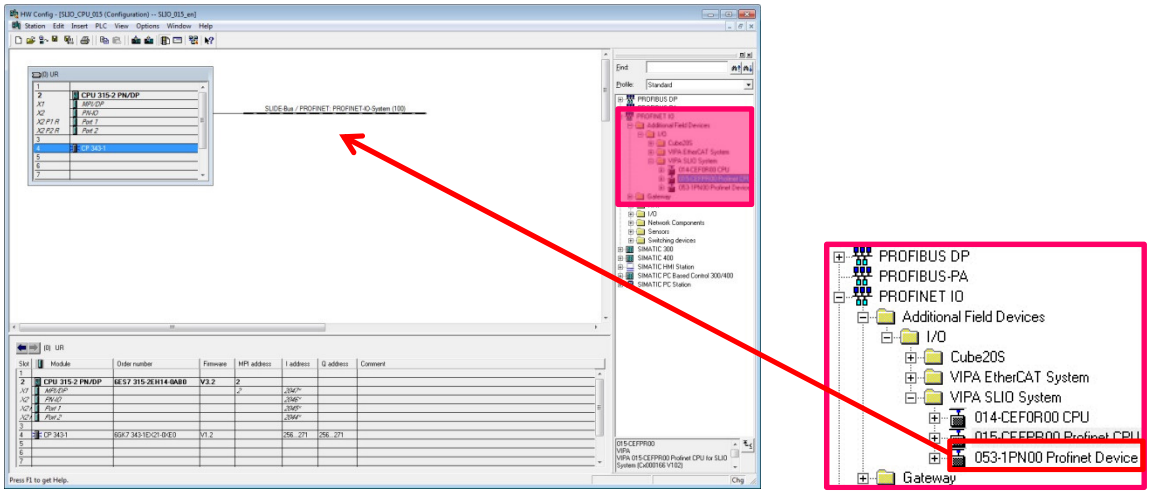

Picture 14: Inserting the SLIO CPU 015-CEFPR00

15. Now you can append the IO modules to the configured ,SLIO CPU 015'. Navigate in the 'HW Catalog' to the folder ,PROFINET IO -> Additional Field Devices -> I/O -> VIPA SLIO System -> 015-CEFPR00 Profinet CPU' and select your required IO modules. Insert them into the slots of the ,SLIO CPU 015' (beginning with slot 1) via ,Drag&Drop'. In this 'How-To-Do' example the following module is applied:

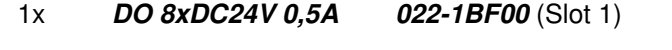

[up to 64 IO modules configurable]

| Ha HW Config - [SUO_CPU_015 (Configuration) SUO_015_en]                                                                                                    |                                                 |           |           |                                                                                                    | PROFINET IO                                                                                                    |
|----------------------------------------------------------------------------------------------------|-------------------------------------------------|-----------|-----------|----------------------------------------------------------------------------------------------------|----------------------------------------------------------------------------------------------------|
| Station Edit Insert PLC View Options Window Help                                                                                                    |                                                 |           |           | - 6 ×                                                                                                    | Additional Field Devices                                                                                                    |
|                                                                                                    | PROPINET, PROPINET A.S. System (199)<br>2023 ST | -         |           | Mix         Mix           Status         Image: Status         Image: Status           Status         Image: Status         Image: Status         Image: Status           Status         Image: Status         Image: Status         Image: Status         Image: Status           Status         Image: Status         Image: Stat                                                                                                    | Cube20S     UPA EtherCAT System     UPA SLID System     UPA SLID System     UPA |
| P                                                                                                    | Connert                                         |           |           | 01 1100 04000 04000<br>01 1100 04000 04000<br>01 1100 04000 04000<br>01 1100 04000 04000<br>01 1100 04000 04000<br>01 1100 04000<br>00 04000<br>00 040000<br>00 040000<br>00 040000000000 |                                                                                                    |
| Picture 15: appending the IO m                                                                                                    | odule to the                                    | SLIO C    | PU 015    |                                                                                                    |                                                                                                    |
| (1) VIPA-SLIO-CPU015-CEFPR00                                                                                                    |                                                 |           |           |                                                                                                    |                                                                                                    |
| Slot Module <i>VIPA-SLI0-CPU015-CEFPR00 X2 I 0 X2 I 0 X2 I 0 X2 I 0 X2 I 0 X2 I 0 X2 I 0 X2 I 0 X2 I 0 X2 I 0 X2 I 0 X2 I 0 X2 I 0 X2 I 0 X2 I 0 X2 I 0 X2 I 0 X2 I 0 X2 I 0 X2 I 0 X2 I 0 X2 I 0 X2 I 0 X2 I 0 X2 I 0 X2 I 0 X2 I 0 X2 I 0 X2 I 0 X2 I 0 X2 I 0 X2 I 0 X2 I 0 X2 I 0 X2 I 0 X2 I 0 X2 I 0 X2 X2 I 0 X2 X2 I 0 X3 X2 X2 I 0 X3 X2 X2 I 0 X3 X2 X2 X2 X2 X3 X4 X4 X4 X4 X4 X4 X4 X4</i> | Order number<br>015-CEFPR00                     | l address | Q address |                                                                                                    |                                                                                                    |
| 1 022-1BF00 D08xDC24V 0.5A                                                                                                    | 022-1BF00                                       |           | 0 🧲       |                                                                                                    |                                                                                                    |

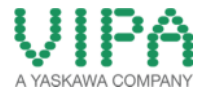

- 16. When you have finished, move to the menu ,*Station > save and compile*, or click on the symbol symbol in the menu bar for compilation and saving of the configuration.
- 17. Connect the PLC and your PC via Ethernet.

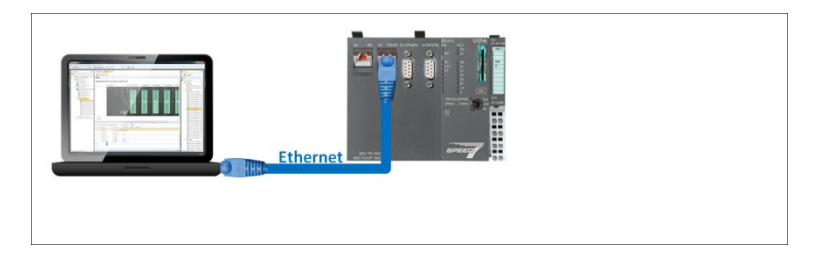

18. With the menu item *<PLC -> Download>* or with the symbol wou can transfer your hardware configuration into your PLC.

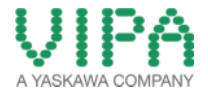

#### 2.2 Enabling the PROFIBUS Functions and the Memory Extensions

The PROFIBUS master/-slave funktions as well as the memory extensions (+ 64kBytes, + 128kBytes, + 256kBytes) can be enabled by the VIPASetCards (VSC). The following spreadsheet contains the order numbers of the VSCs for the several function extensions and memory extensions:

|                 | -             | + 64KByte     | + 128KByte    | + 256KByte    |
|-----------------|---------------|---------------|---------------|---------------|
| -               | 955 - 0000000 | 955 - C000020 | 955 - C000030 | 955 - C000040 |
| PROFIBUS-Master | 955 - C000M00 | 955 - C000M20 | 955 - C000M30 | 955 - C000M40 |
| PROFIBUS-Slave  | 955 - C000S00 | 955 - C000S20 | 955 - C000S30 | 955 - C000S40 |

1. To execute the respective functions and memory extensions you must insert the suitable VSC into your ,SLIO CPU 015'.

In the 'How-To-Do' example the VSC 955-C000M40 (PROFIBUS master + 256KByte) is applied.

2. Now you must execute 'Clear memory' in the ,SLIO CPU 015'. Here there are two possibilities:

#### a. Memory Reset via SIMATIC Manager from SIEMENS AG

1. Select the configured "Siemens-Dummy-CPU" in the ,Hardware configurator of the SIMATIC Manager from SIEMENS AG. Then execute the memory reset via the menu <PLC ->Clear/Reset>.

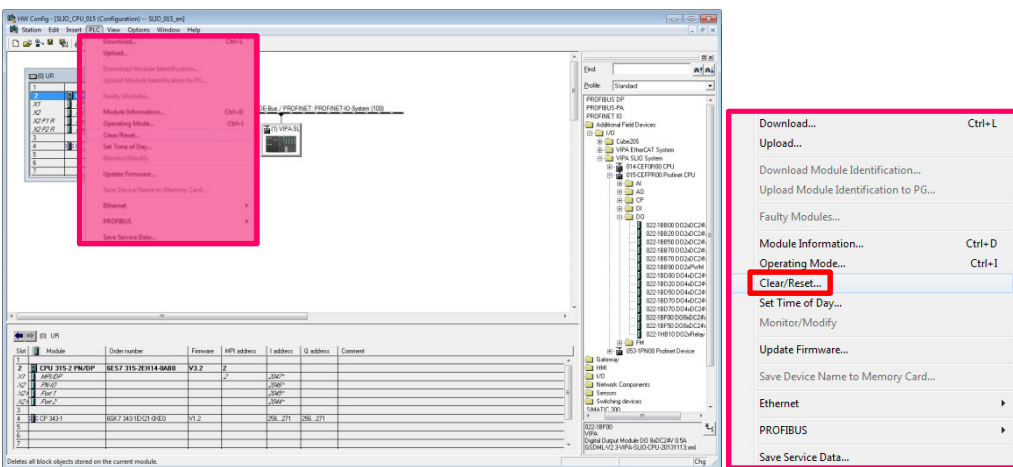

Picture 16: Clear Memory of the SLIO CPU 015

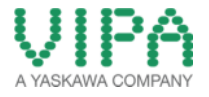

#### b. Memory Reset via the operating mode switch of the CPU

- 1. Switch your ,SLIO CPU 015' into the STOP status. Therefor switch the operating mode switch on "STOP".
  - → The STOP LED is on.
- 2. Position the operating mode switch into MRES and hold it approximately 3 seconds.
  - → The STOP LED changes from blinking to continuous light.
- 3. Position the operating mode switch into STOP and within 3 seconds shortly into MRES, then again into STOP.
  - → The STOP LED is blinking (Memory reset is running).
- 4. The memory reset has been finished, if the STOP LED changes into continuous light.
  - → The STOP LED is on.
- 3. For checking the activation of the function extensions and memory extensions please open the ,website' of the ,SLIO CPU 015' (in the 'How-To-Do' example accessible via the IP address 192.168.1.15) and then move to the "Expert view".

| Nevice (VIPA 015-CEFPR00) | Info Data Parame                   | ter IP                                          |
|---------------------------|------------------------------------|-------------------------------------------------|
|                           | Device (VIPA 015-CEFPR00)          | information (Expert View)                       |
|                           | Pustime Info                       |                                                 |
|                           | Onerstion Mode                     | BIN                                             |
|                           | Mode Saitch                        | PLINP                                           |
|                           | System Time                        | 11 11 13 14 51 44                               |
|                           | Cycle Time                         | cur = 0us, min = 0us, max = 4000us, avg = 503us |
|                           | ArmLoad                            | cur = 51%, max = 56%                            |
|                           | RS485 X2/COM1                      | DPM                                             |
|                           | RS485 X3/COM2                      | MPI (default)                                   |
|                           | Onboard Ethernet                   |                                                 |
|                           | Device Name                        | SLIO CPU 015 - DP                               |
|                           | MAC                                | 00:20:D5:01:7A:B7                               |
|                           | IP                                 | 192.168.1.152                                   |
|                           | Mask                               | 255.255.255.0                                   |
|                           | Gateway                            | 192.168.1.152                                   |
|                           | Onboard Profinet                   |                                                 |
|                           | Device Name                        | PN-IO-SLIO-CPU-2                                |
|                           | IP                                 | 192,168,3.152                                   |
|                           | Mask                               | 255.255.255.0                                   |
|                           | Gateway<br>Rhooodaga               | 192.108.3.152                                   |
|                           | PPODUCT                            | VID PROENET OP                                  |
|                           | 11000001                           | V1.1.1                                          |
|                           |                                    | Px000206.pkg                                    |
|                           | Hx000081                           | V1.1.0.0                                        |
|                           | Diagnosis Address                  | 2046                                            |
|                           | Memory Usage                       |                                                 |
|                           | LoadMem                            | 6778/524288 bytes                               |
|                           | WorkMemCode                        | 0/262144 bytes                                  |
|                           | WorkMemData                        | 0/262144 bytes                                  |
|                           | VIPASetCard Info                   |                                                 |
|                           | VSD Manufacturer ID                | 9                                               |
|                           | VSD Application ID                 | 16720                                           |
|                           | VSD Product Name                   | AF SD                                           |
|                           | VSD Product Revision               | 15                                              |
|                           | VSD Product Site                   | 1422211232                                      |
|                           | VSD Manufacture Vices              | 2012                                            |
|                           | VSD Tope                           | 2013                                            |
|                           | VSC Drockert SAL                   | 00001204                                        |
|                           | Tool Froductions                   | 00001204                                        |
|                           | VSC Product No                     | HOD-C ARRINGED                                  |
|                           | VSC Product No<br>Memory Extension | 955-C000840<br>282144 bytes                     |

| VIPASetCard Info      |              |
|-----------------------|--------------|
| VSD Manufacturer ID   | 9            |
| VSD Application ID    | 16720        |
| VSD Product Name      | AF SD        |
| VSD Product Revision  | 16           |
| VSD Product S/N       | 1422217232   |
| VSD Manufacture Month | 8            |
| VSD Manufacture Year  | 2013         |
| VSD Type              | SD           |
| VSC Product S/N       | 00001294     |
| VSC Product No        | 955-C000M40  |
| Memory Extension      | 262144 bytes |
| Profibus              | PB Master    |

Picture 17: PROFIBUS Master Function and 256KByte Memory Extension

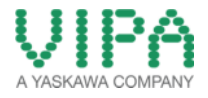

#### 2.3 Configuration of the PROFINET System

- 1. Use the hardware configuration of <u>chapter 2.1</u>.
- 2. Select a PROFIBUS communication participant for the ,SLIO CPU 015' out of the 'HW-Catalog'. In the 'How-To-Do' example a ,SLIO IM 053PN' is configured.

#### 1x IM 053PN 053-1PN00

Navigate in the 'HW-Catalog' to the folder ,*PROFINET IO -> Additional Field Devices -> I/O -> VIPA SLIO System*' and add the VIPA IM module (**053-1PN00 Profinet Device**), which is contained in this folder, to the ,*SLIDE-Bus / PROFINET' system*" via ,*Drag&Drop*'.

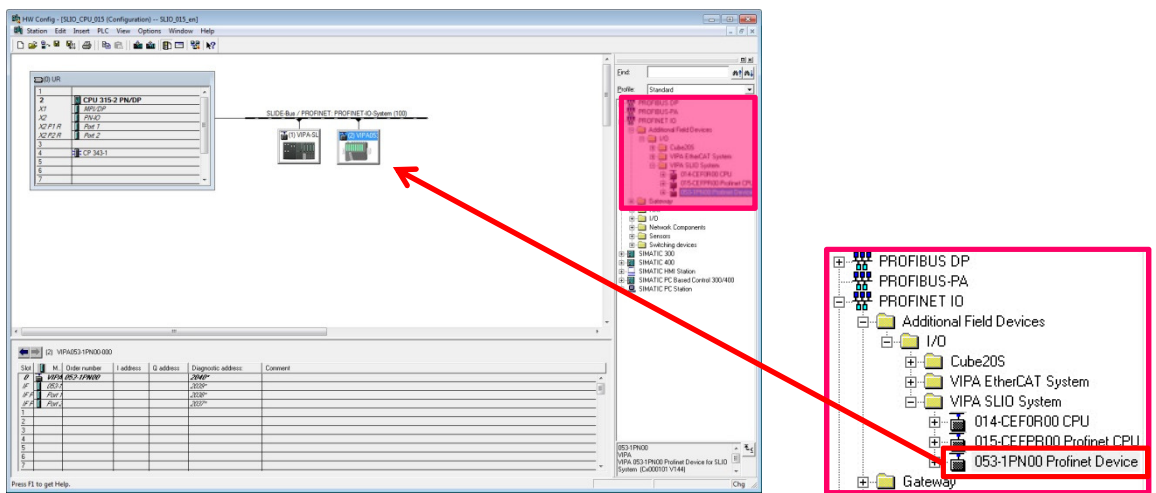

Picture 18: Adding the IM 053 to the backplane/bus/PROFINET-System

 Change now the Standard "Device name" of the ,SLIO IM 053' (VIPA053-1PN000) in a unique "Device name". Therefor adjust the required address/Device name via "dip switch" of the ,SLIO IM 053' (in the 'How-To-Do' example Address 1). Open the ,SLIO IM 053' via double click in the hardware configurator. Please fill in there the new device name into the suitable input field (in the 'How-To-Do' example VIPA053-1PN001).

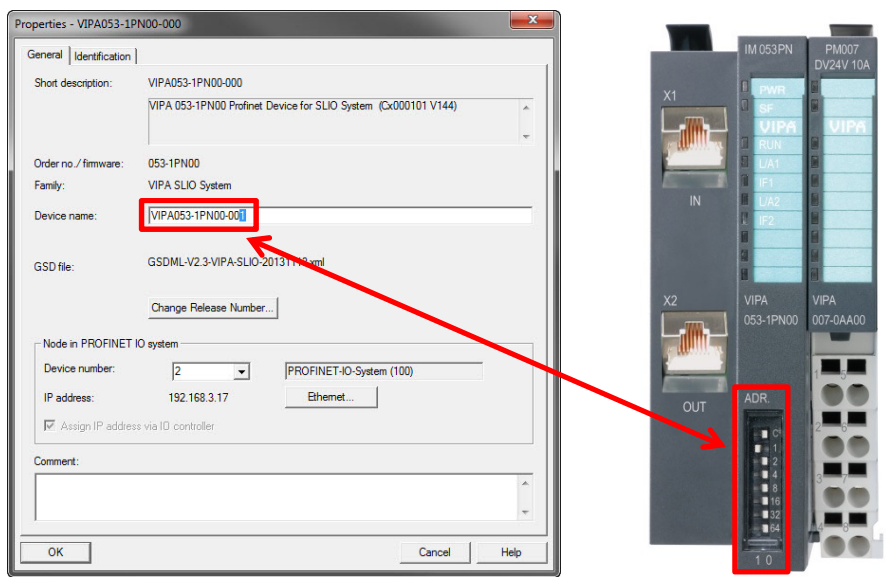

Picture 19: Changing the PROFINET Device name of the VIPA IM 053

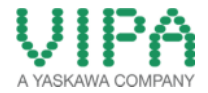

4. Now you can append the I/O modules the the projected ,SLIO IM 053'. Navigate in the 'HW-Catalog' to the folder ,PROFINET IO -> Additional Field Devices -> I/O -> VIPA SLIO System -> 053-1PN00 Profinet Device' and select the required I/O modules. Add them via ,Drag&Drop' to the slots of the ,SLIO IM 053' (starting with slot 1). In the 'How-To-Do' example the following modules are applied:

| HW Config - [SLI0_CPU_015 (Configuration) SLI0_015_en]                                                                                                    |                                      |           |           |                                                                           |   |                                                  |
|----------------------------------------------------------------------------------------------------|--------------------------------------|-----------|-----------|---------------------------------------------------------------------------|---|--------------------------------------------------|
| Station Edit Insert PLC View Options Window Help                                                                                                    |                                      |           |           | = 6 ×                                                                     |   | PROFINET IO                                      |
|                                                                                                    |                                      |           |           | •                                                                         |   | Additional Field Devices                         |
| D0 UR                                                                                                    |                                      |           |           | End                                                                       |   |                                                  |
| 1<br>2 M CPU 315-2 PM/DP                                                                                                    |                                      |           |           | E Profile: Standard                                                       |   |                                                  |
| X1 MPUDP SUDEBus                                                                                                    | / PROFINET: PROFINET-IO-System (100) | _         |           | PROFIBUS OP                                                               |   |                                                  |
| X2F1R RMT #                                                                                                    | MPA-SL ACTIVITADS                    |           |           | 3 Additional Field Devices                                                |   | VIPA EtherCAT System                             |
| 3<br>4 10 CP 343-1                                                                                                    |                                      |           |           | State Cube 205                                                            |   | E VIPA SLIO System                               |
| 6                                                                                                    | 0.000                                |           |           | C W VPA SUO System                                                        |   | 🕀 💼 014-CEF0R00 CPU                              |
| <u>7</u>                                                                                                    |                                      |           |           | (i) 015 (25799)(i) Policel OPU                                            |   | 😟 📲 015-CEFPR00 Profinet CPU                     |
|                                                                                                    |                                      |           |           | 8 C3 A<br>9 C3 A0                                                         |   | 🖻 \overline \overline 053-1 PN00 Profinet Device |
|                                                                                                    |                                      |           |           | 8 G CP<br>14 G R R                                                        |   | 🛱 🦳 Al                                           |
|                                                                                                    |                                      |           |           | 00                                                                        |   | μ                                                |
|                                                                                                    |                                      |           |           | 022 16820 0 020 024                                                       |   | in CP                                            |
|                                                                                                    |                                      |           |           | 02218070002x0024                                                          |   |                                                  |
|                                                                                                    |                                      |           |           |                                                                           |   |                                                  |
|                                                                                                    |                                      |           |           | 022 180 20 D04/0C3#<br>022 180 50 D04/0C3#                                |   |                                                  |
|                                                                                                    |                                      |           | ,         | 02218070.00440C2#<br>02218070.00440C2#                                    |   | 022-1BB00 D02xDC24                               |
| and the second second s |                                      |           |           |                                                                           | 4 | U22-1BB20 D02xDC24                               |
| Star I Module Order sunter Laddens Diagnostic                                                                                                    | address: Comment                     |           |           | R-CE THE COLORINAL                                                        |   | 022-1BB50 D02xDC24                               |
| 7 COURCEASSOR                                                                                                    |                                      |           |           | 1 Gateria                                                                 |   | 022-1BB70 D02xDC24                               |
| PA ANT REPAIR AND A DATE OF A DATE OF A DATE O |                                      |           |           | I/O<br>Network Components                                                 |   | 🚺 022-1BB70 D02xDC24                             |
| 2 BERNERO CONCENTRAL CONTRACT                                                                                                    |                                      |           |           | Sensors *                                                                 |   | 🚺 022-1BB90 D02xPWM                              |
| 5                                                                                                    |                                      |           |           | 022-1BF00 te                                                              |   | 022-1BD00 D04xDC24                               |
| 6                                                                                                    |                                      |           |           | Digital Output Module DO BxDC24V 0.54<br>05DMLV2.3AVIPA-SLID-20131113 xel |   | 022-1BD20 DO4xDC24                               |
| l<br>Press F1 to get Help.                                                                                                    |                                      |           |           | Chg                                                                       |   |                                                  |
| Picture 20. Adding I/O modules                                                                                                    | s to the IM 05                       | 3         |           |                                                                           | - |                                                  |
| Tietare 20. Adding 1/0 modules                                                                                                    |                                      | 0         |           |                                                                           |   | 022 100 70 004 0 024                             |
|                                                                                                    |                                      |           |           | _                                                                         |   | 022,18E00 D08+DC24                               |
| and the second second se                                                                                                    |                                      |           |           |                                                                           | • | 0221010000000024                                 |
| (2) VIPA053-1PN00-001                                                                                                    |                                      |           |           |                                                                           | • | 022-10F30 D00xDC244                              |
|                                                                                                    | 4                                    |           |           |                                                                           | • |                                                  |
| Slot Module                                                                                                    | Order number                         | I address | Q address |                                                                           | • |                                                  |
| 0 🔂 VIPA053-1PN00-001                                                                                                    | 053-1PN00                            |           |           |                                                                           | • | tirting sarety                                   |
| IF 053-1EN/00 Postimet Devi                                                                                                    |                                      |           |           |                                                                           | • | Lateway                                          |
| IF E Back 1                                                                                                    |                                      |           |           | -                                                                         | • |                                                  |
|                                                                                                    |                                      |           |           | -                                                                         | • |                                                  |
| 1FF FW12                                                                                                    |                                      | -         | -         | _                                                                         | • |                                                  |
| 1 022-1BF00 D08xDC24V 0.5A                                                                                                    | 022-1BF00                            |           | 1 🗲       | _                                                                         | 1 |                                                  |
| 2 022-18F00 D08xDC24V 0.5A                                                                                                    | 022-1BF00                            |           | 2 🗲       |                                                                           |   |                                                  |
| 3                                                                                                    |                                      |           |           |                                                                           |   |                                                  |
|                                                                                                    |                                      |           |           |                                                                           |   |                                                  |

2x DO 8xDC24V 0,5A 022-1BF00 (from Slot 1) [up to 64 I/O modules configurable]

- 5. If you have finished, move to the menu ,*Station > Save and Compile*', or click on the symbol symbol in the menu bar to compile and save the configuration.
- 6. Connect the PLC to your PC (PG/OP Interface [X1]) and the PLC (PROFINET Interface [X2]) to the ,SLIO IM 053' (PROFINET Interface [X1]) via Ethernet.

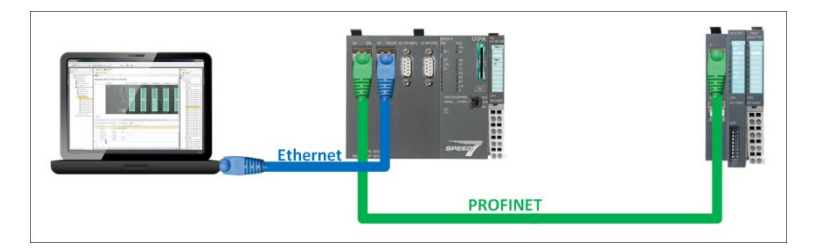

7. Via clicking on the menu point *,PLC > Download*' or on the symbol wou can transfer your hardware configuration into your PLC.

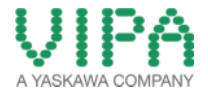

#### 2.4 Configuration of the PROFBUS Master System

- 1. Use the hardware configuration of <u>chapter 2.1</u>.
- 2. If the PROFIBUS master function is not yet enabled, please follow the description in chapter 2.2.
- 3. Open via double click the ,**MPI(DP)**<sup>+</sup> interface of the CPU for configuration it from MPI to PROFIBUS master.

| Station Edit Insert PL                                                                                                    | DP (Configuration) SLI0_01<br>View Options Window | Help   |             |                                   |           |         |         | - 6 <b>-</b>                                                                                                    |
|----------------------------------------------------------------------------------------------------|---------------------------------------------------|--------|-------------|-----------------------------------|-----------|---------|---------|----------------------------------------------------------------------------------------------------|
|                                                                                                    |                                                   |        |             |                                   |           |         |         |                                                                                                    |
| _                                                                                                    |                                                   | -      |             |                                   |           |         | Ent     | nta                                                                                                    |
| 20 UR                                                                                                    |                                                   |        |             |                                   |           |         | Death   | The start of the start of the s |
| 1 1 1 1 1 1 1 1 1 1 1 1 1 1 1 1 1 1 1                                                                                                    | 527669                                            |        |             | () WPAS                           |           |         |         | Control Control Contro |
| III UR                                                                                                    |                                                   |        |             |                                   |           |         |         |                                                                                                    |
| Skit Madule                                                                                                    | Order number                                      | Emware | HPI address | I address                         | Q address | Conment |         |                                                                                                    |
| 2 BLCDU 215.2 DN/DD                                                                                                    | 6ES7 315-2EH14-0AB0                               | V3.2   | 2           | -                                 |           | 4       |         |                                                                                                    |
| a 100 Grad 113/2 PN/DP                                                                                                    |                                                   | -      | 2           | 2847*                             |           |         |         |                                                                                                    |
| XI MELOF                                                                                                    |                                                   |        |             | 1.99402                           |           |         |         |                                                                                                    |
| XI MPUDP<br>X2 PHIDIG                                                                                                    |                                                   |        |             | 4040.                             |           |         |         |                                                                                                    |
| X1 AFLDF<br>X2 FW403<br>X2 FW403<br>X2 FW41                                                                                                    |                                                   |        |             | 2345                              |           | E       |         |                                                                                                    |
| XI MEDE<br>XI MEDE<br>XI FUIDE<br>XI FUIDE<br>XI FUIDE<br>XI FUIDE                                                                                                    |                                                   |        |             | 2045*<br>2045*<br>2044*           |           | E       |         |                                                                                                    |
| APADP<br>APADP<br>3/2 PAUD/<br>APADP<br>APADP | 65K7 343-1E/21-0/E0                               | V1.2   |             | 2040<br>2045*<br>2044*<br>256_271 | 256271    |         |         |                                                                                                    |
| A C C A S 2 PR/DP<br>X2 AND P<br>X2 AND P<br>X2 AND 2<br>AV/DC<br>AW 7<br>X2 AN 7<br>X2 AN 7<br>X2 A                                                                                                    | 86K7 343-1EX21-04E0                               | V1.2   |             | 2040<br>2045*<br>2044*<br>256_271 | 256271    |         | PROFIBI | US OP slaves for SIMATIC S7, M7,                                                                                                    |

|          |                   |          | 1          |
|----------|-------------------|----------|------------|
| 😂 (0) UR |                   |          |            |
| 1        | CPU 315-2 PN/DP   | <u> </u> | <b>J</b> A |
| XI       | MPL/DP            |          | U          |
| X2 P1 R  | PN-IOX3<br>Port 1 | E        |            |
| 3        | F00.2             |          |            |
| 5        | H . UP 343-1      |          | -0         |
| 7        |                   |          |            |

Picture 21: Open properties of the MPI/DP interface

4. Now change the "type" of the interface from "MPI' to 'PROFIBUS'. Then open the properties of the interface to parameterize the interface.

| Properties - MPI/DP - (R0 | /S2.1)                           |        | ×        |
|---------------------------|----------------------------------|--------|----------|
| General Addresses 0       | erating Mode Configuration Clock |        |          |
| Short Description:        | MPI/DP                           |        |          |
|                           |                                  |        | *        |
|                           |                                  |        | -        |
| $\cap$                    |                                  |        |          |
| Name: U                   | PROFIBUS-Master                  |        |          |
|                           |                                  |        |          |
| Address: 2                |                                  |        |          |
| Networked: No             | Properties 3                     |        |          |
| Comment:                  |                                  |        |          |
|                           |                                  |        | <b>A</b> |
|                           |                                  |        | -        |
|                           |                                  |        |          |
| ОК                        |                                  | Cancel | Help     |

Picture 22: Changing the interface from MPI to PROFIBUS

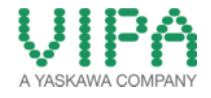

5. Now create a ,**PROFIBUS System**<sup>'</sup> via clicking on the button <New...>. Then select it, before you close again the window by the button <OK>.

| /S2.1)                                                            |
|-------------------------------------------------------------------|
|                                                                   |
| If a subnet is selected, the next available address is suggested. |
| New                                                               |
| Properties                                                        |
| Delete                                                            |
|                                                                   |
|                                                                   |

Picture 23: Selecting a new PROFIBUS system

6. Now you have created a PROFIBUS system for your configured PROFIBUS interface. You can assign this system with an "own" name. Close all windows with the button <OK>.

| Properties - PROFIBU                | s 📃 💌                                                            |
|-------------------------------------|------------------------------------------------------------------|
| General Network S                   | Settings                                                         |
| Name: 1                             | PROFIBUS Master                                                  |
| S7 subnet ID:                       | 00B9 - 0015                                                      |
| Project path:                       | SLIO_015_en\PROFIBUS Master                                      |
| Storage location<br>of the project: | E:\04_Eigene_Dokumente\Projekte\01_How-To-Do\Erstellt\HTD_SLIO_C |
| Author:                             |                                                                  |
| Date created:                       | 12/13/2013 01:53:09 PM                                           |
| Last modified:                      | 12/13/2013 01:53:09 PM                                           |
| Comment:                            | A                                                                |
|                                     | -                                                                |
| ОК 2                                | Cancel Help                                                      |

Picture 24: Creating a new PROFIBUS system

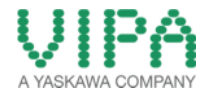

7. Now you should see a ,**PROFIBUS System**' in your hardware configuration additionally to the ,**SIIDE-Bus** / **PROFINET**' system.

|                                                                                                    |                                           |                    |             |                                               |           |                        |              |                                  | -                |               |                                                                                                    |
|----------------------------------------------------------------------------------------------------|-------------------------------------------|--------------------|-------------|-----------------------------------------------|-----------|------------------------|--------------|----------------------------------|------------------|---------------|----------------------------------------------------------------------------------------------------|
| Dig UA                                                                                                    |                                           |                    |             |                                               |           |                        |              |                                  |                  | End<br>Polle: | Standard                                                                                                    |
| XT         PROFIL           XZ         Precision           XZ         Precision                                                                                                    | 3 Abder                                   |                    |             |                                               |           | 1967 (D. System (1976) | PROFILUS Max | te <u>r DP marter system (1)</u> | - 1              |               | RDFBUS DP<br>RDFBUS PA<br>RDFINET ID<br>IMATIC 300<br>IMATIC 400<br>IMATIC HM Station<br>IMATIC PC Based Cornol 300/400<br>IMATIC PC Station |
|                                                                                                    |                                           |                    |             |                                               |           |                        |              |                                  |                  |               |                                                                                                    |
|                                                                                                    |                                           |                    |             |                                               |           |                        |              |                                  |                  |               |                                                                                                    |
| ₩ [I] UR                                                                                                    |                                           | Tenent             | 149-44-4    | 11.444                                        |           | 10                     |              |                                  | , -              |               |                                                                                                    |
| IDI UR                                                                                                    | 0:der number                              | Fattivado          | NPI address | I address                                     | Q addess  | Comment                |              |                                  | , -<br>, -       |               |                                                                                                    |
| IR UR<br>Modula<br>199529 Madar                                                                                                    | =<br>Oder nunber<br>6557 215 2511 4 60480 | Fittiviate<br>V3.2 | MPI addecs  | l address                                     | Q addess  | Connect                |              |                                  |                  |               |                                                                                                    |
| IR UR<br>Moduł<br>ZPRZIECZ Autor<br>ZPRZIECZ Autor<br>ZPRZIECZ Autor                                                                                                    |                                           | Fittivade<br>V3.2  | HPI address | 1 address<br>                                 | Q addess  | Comment                |              |                                  | -<br>-<br>-<br>- |               |                                                                                                    |
| IR UR     Mo3.4e     Mo3.4e     Mo3.4e     Mo3.7e     Mo3.7e | =<br>0der nurber<br>EES7 215 2014 6 6480  | Fittivaté          | MPI addecs  | 1 address<br>2047*<br>2045*<br>2045*          | Q address | Connert                |              |                                  | ,                |               |                                                                                                    |
| IR UR<br>Mosde<br>PROTECTAND<br>AND AND<br>AND AND AND<br>AND AND AND<br>AND AND AND<br>AND AND AND AND AND AND AND AND AND<br>AND AND AND AND AND AND AND AND AND AND                                                                                                    | 01er nuber<br>6557 215 2111 6 0480        | V3.2               | MPI addeca  | 1 address<br>2047~<br>2045~<br>2045~<br>2045~ | Q addess  | Comment                |              |                                  |                  |               |                                                                                                    |

Picture 25: SLIO CPU 015 incl. the new projected PROFIBUS system

| 20(0) UR                                                                                                    |                                                                               |                                                   |
|----------------------------------------------------------------------------------------------------|-------------------------------------------------------------------------------|---------------------------------------------------|
| 1<br>2<br>X7<br>X2<br>X2<br>X2<br>X2<br>2<br>X2<br>2<br>2<br>2<br>2<br>2<br>2<br>2<br>2<br>2<br>2<br>2<br>2<br>2 | CPU 3152 PN/OP<br>PROFRUS Matter<br>PN-OX3<br>Pet 1<br>Pet 2<br>CP 345-1<br>- | SLIDE-Bux / PROFINET - PROFINET - 60 System (100) |

8. Select a PROFIBUS communication participant for the ,SLIO CPU 015' out of the 'HW-Catalog'. In the 'How-To-Do' example a ,SLIO IM 053DP' is configured. You can find it in the folder:

#### 1x *IM 053DP 053-1DP00*

Navigate in the 'HW-Catalog' to the folder *,PROFIBUS DP -> Additional Field Devices -> I/O -> VIPA SLIO*' and add the VIPA IM module (**053-1DP00 DPV1**), which is contained in this folder, to the PROFIBUS system via *,Drag&Drop'*.

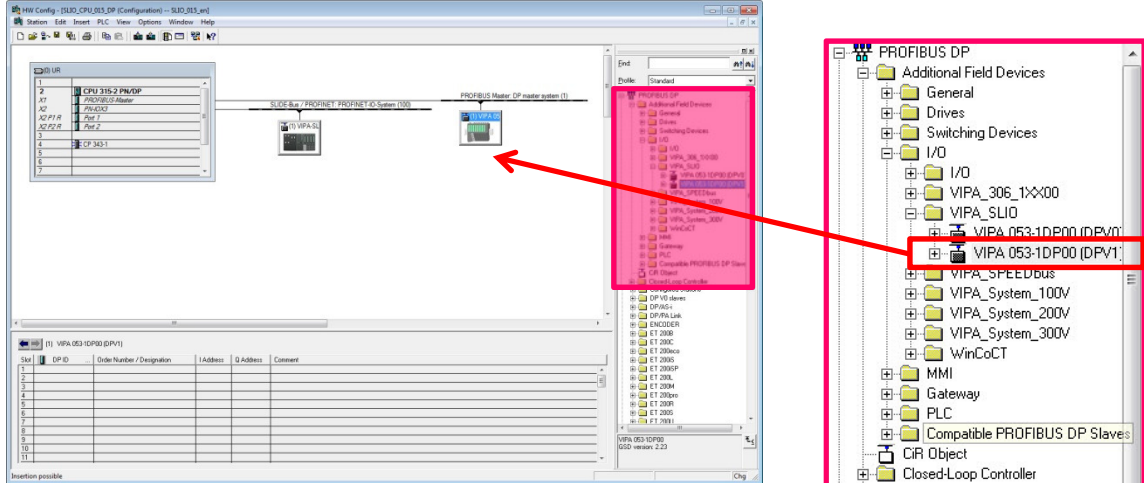

Picture 26: Adding the IM 053 to the PROFIBUS system

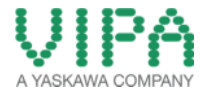

If you have added the IM 053 to your hardware configuration, the properties window of the DP slave opens. Here you can name the slave individually and adjust the PROFIBUS address of the IM 053 via the button <PROFIBUS...>.

| eneral Parameter          | Assignment Sochronous M | ode Time-of-day Synchronization Identification |
|---------------------------|-------------------------|------------------------------------------------|
| Module                    |                         |                                                |
| Order number:             | VIPA 053-1DP00          | GSD file (type file): VI010C19.GSE             |
| Pamily:<br>DP slave type: | VIPA 053-1DP00 (DPV1)   |                                                |
| Designation               | VIPA 053-1DP00 (DPV1    | 1                                              |
| Addresses                 |                         | Node/Master System                             |
| Diagnostic addres         | s: 2040                 | 2 PROFIBUS 1                                   |
|                           |                         | DP master system (1)                           |
| SYNC/FREEZE C             | apabilities             |                                                |
| SYNC                      | FREEZE                  | Vatchdog                                       |
| Comment:                  |                         |                                                |
|                           |                         | ·                                              |
|                           |                         |                                                |
|                           |                         |                                                |

Picture 27: Parameterization of the PROFIBUS slaves

Please now adjust the PROFIBUS address of the ,SLIO IM 053' (VIPA053-1DP000). For this adjust the required PROFIBUS address via "dip switch" of the ,SLIO IM 053' (in the 'How-To-Do' example Address 3). Now fill in this PROFIBUS address into the suitable input field, mark your PROFIBUS system and close the window with the button <OK>.

| General Parameters          |                                                                                                    |    | IM 053DP PM<br>DV24           |
|-----------------------------|----------------------------------------------------------------------------------------------------|----|-------------------------------|
| Address:                    |                                                                                                    |    |                               |
| Transmission rate: 1.5 Mbps |                                                                                                    |    | X1 2 1                        |
| Subnet:                     | New.                                                                                                    |    |                               |
|                             | Propertie                                                                                                    | es | VIPA VIPA<br>053-1DP00 007-0/ |
|                             | Delet                                                                                                    | e  | PB-D ADR                      |
|                             |                                                                                                    |    |                               |
|                             |                                                                                                    |    |                               |
|                             | The second second second second second second second second second second second second second second second se | 1  | 64 44                         |

Picture 28: Changing the PROFIBUS device name of the VIPA IM 053

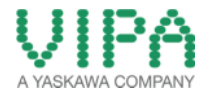

11. Now you can append the I/O modules to the the projected ,SLIO IM 053'. Navigate in the 'HW-Catalog' to the folder *,PROFIBUS-DP -> Additional Field Devices -> I/O -> VIPA\_SLIO -> 053-1DP00 DPV1*' and select the required I/O modules. Add them to the slots of the ,SLIO IM 053' (starting with slot 1) via *,Drag&Drop*'. In the 'How-To-Do' example the following modules are applied:

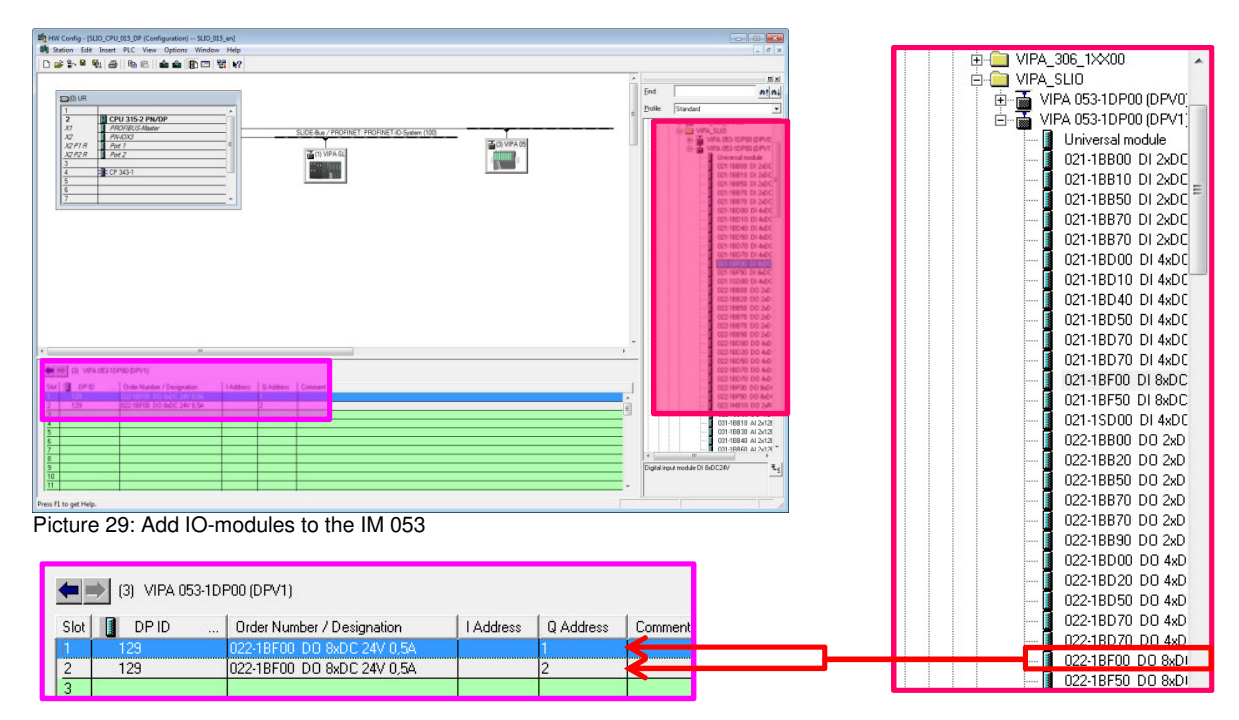

2x DO 8xDC24V 0,5A 022-1BF00 (from Slot 1) [up to 64 I/O modules configurable]

- 12. If you have finished, move to the menu ,*Station > Save and Compile*', or click on the symbol symbol in the menu bar to compile and save the configuration.
- 13. Connect the PLC to your PC (PG/OP Interface [X1]) and the PLC (PROFIBUS Interface [X3]) to the ,SLIO IM 053' (PROFIBUS interface [X1]) via PROFIBUS.

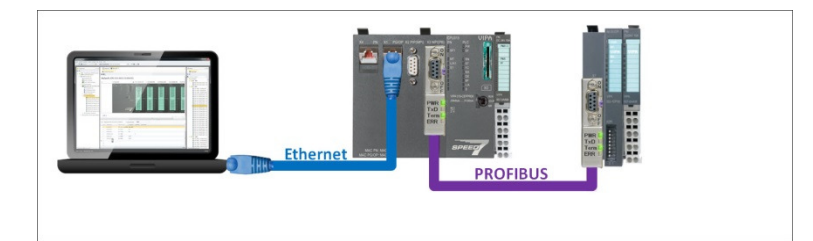

14. Via clicking on the menu point *,PLC > Download*<sup>+</sup> or on the symbol we you can transfer your hardware configuration into your PLC.

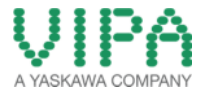

# 3 Revision History

## 3.1 Änderungen:

| DATUM      | ÄNDERUNGEN                           | BEARBEITER   |
|------------|--------------------------------------|--------------|
| 10.01.2014 |                                      | M. Dörnhöfer |
| 08.01.2014 | Übersetzungsüberprüfung durchgeführt | M. Dörnhöfer |
| 16.12.2013 | Erstellung Dokument                  | M. Dörnhöfer |
|            |                                      |              |
|            |                                      |              |
|            |                                      |              |